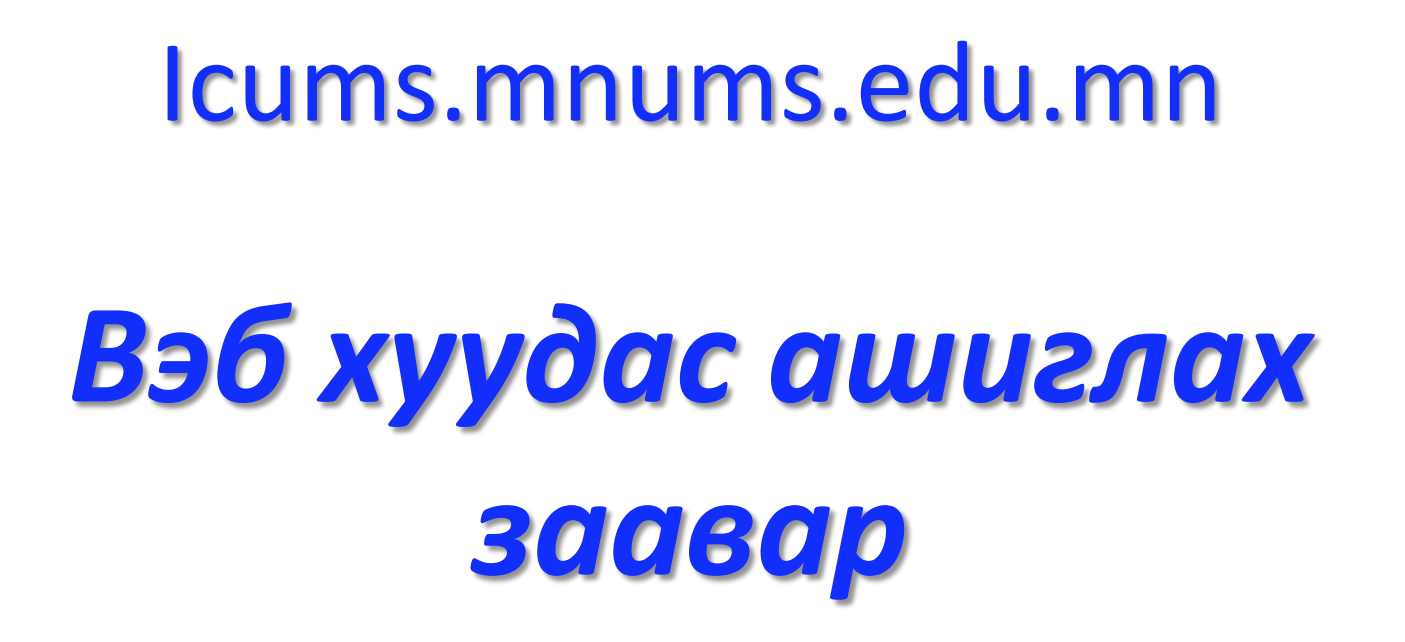

| C E-mail: icums@mnums.edu.mn 🎥 EYPTFYYJJ3X REGISTER NOW                       | f Mon Eng                                                                                          |
|-------------------------------------------------------------------------------|----------------------------------------------------------------------------------------------------|
| INTERNATIONAL CYBER<br>UNIVERSITY OF MEDICAL<br>SCIENCES                      | Tumen, Munkh -                                                                                     |
| ICUMS Бидний тухай • Сургалт • Элсэлт • Багш нар Онлайн хичээл • Холбоо барих | Курс хайх 🔍 🔍                                                                                      |
| Эхний хуудас                                                                  | Энэ хуудсыг засварлах                                                                              |
| 🗱 Хичээлийн тойм 🖃 🗹                                                          | 👪 Удирдлага 😑 📧                                                                                    |
| Fundamentals of Occupational Health /Хөдөлмөрийн<br>эрүүл мэндийн үндэс/      | Эхний хуудас<br>Сайтын нүүр хуудас<br>Цахим хуудаснууд<br>Миний курсууд<br>FOH /ХедЭМҮ/<br>English |
| English Language                                                              | <ul><li>RM</li><li>Epidemiology</li></ul>                                                          |
| Desearch Methods in Health / Сулалгааны арга ауй/                             | Миний хувийн — с<br>файлууд                                                                        |

## Үндсэн вэб хуудас

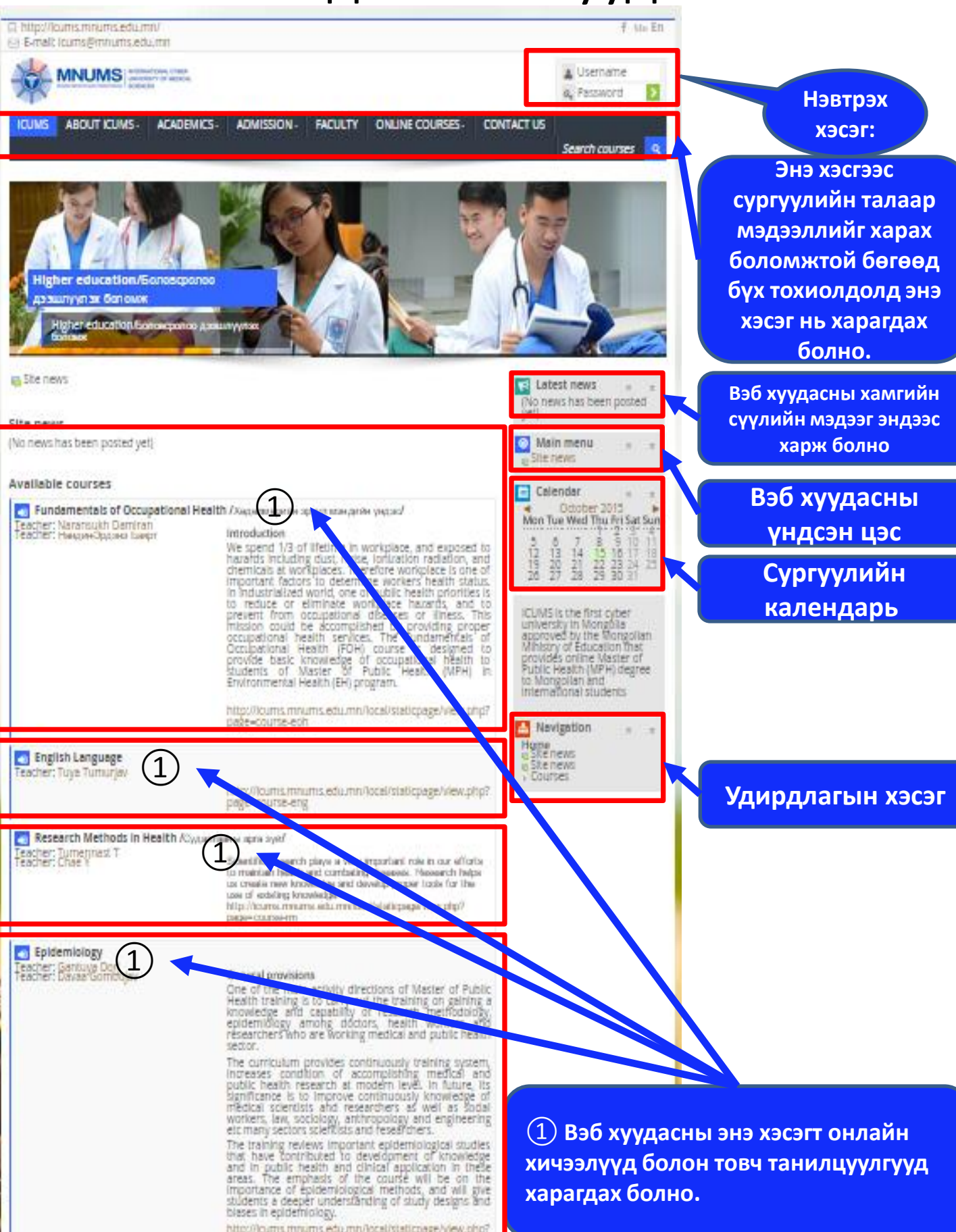

### Вэб хуудасны хэл солих

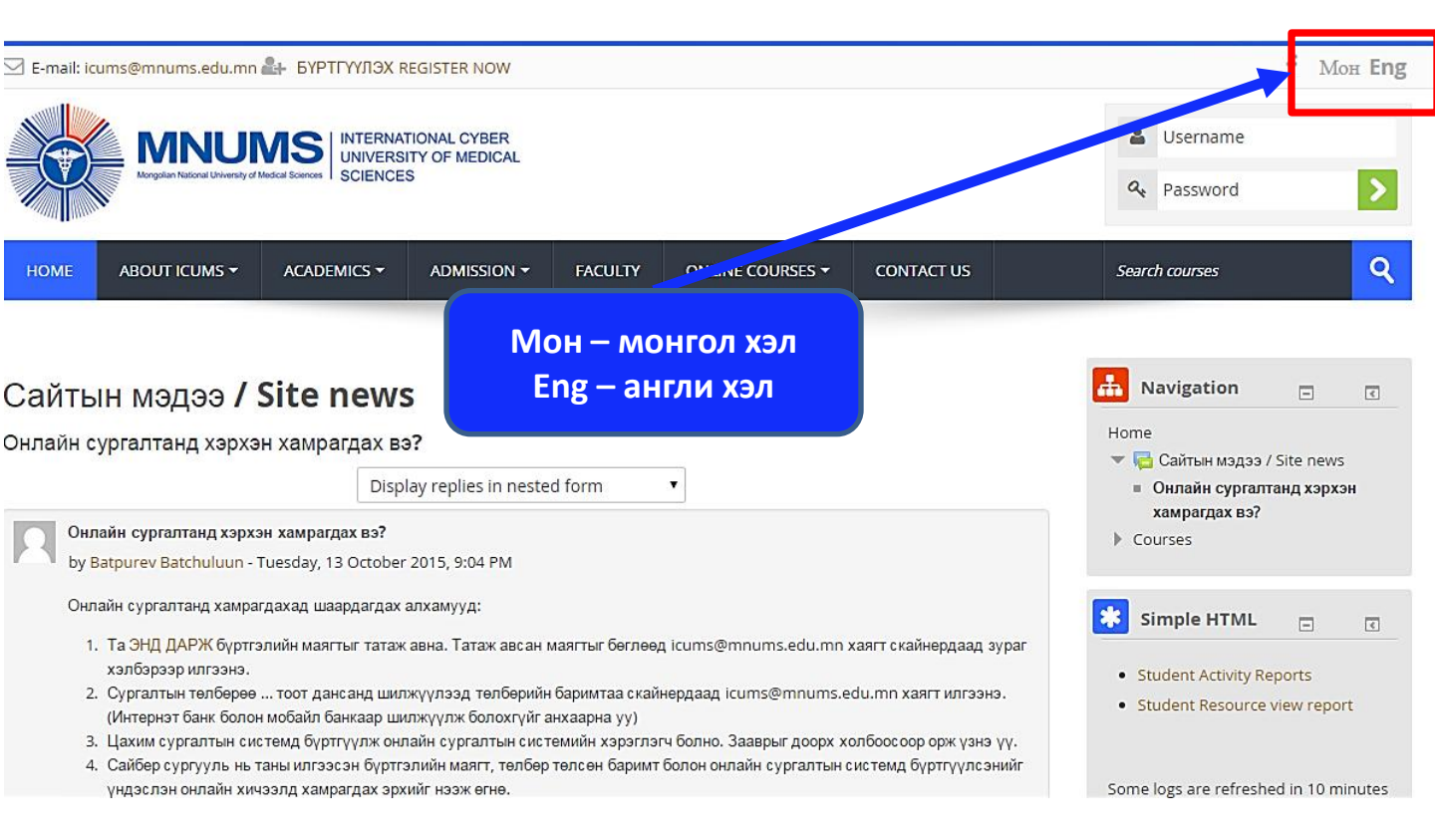

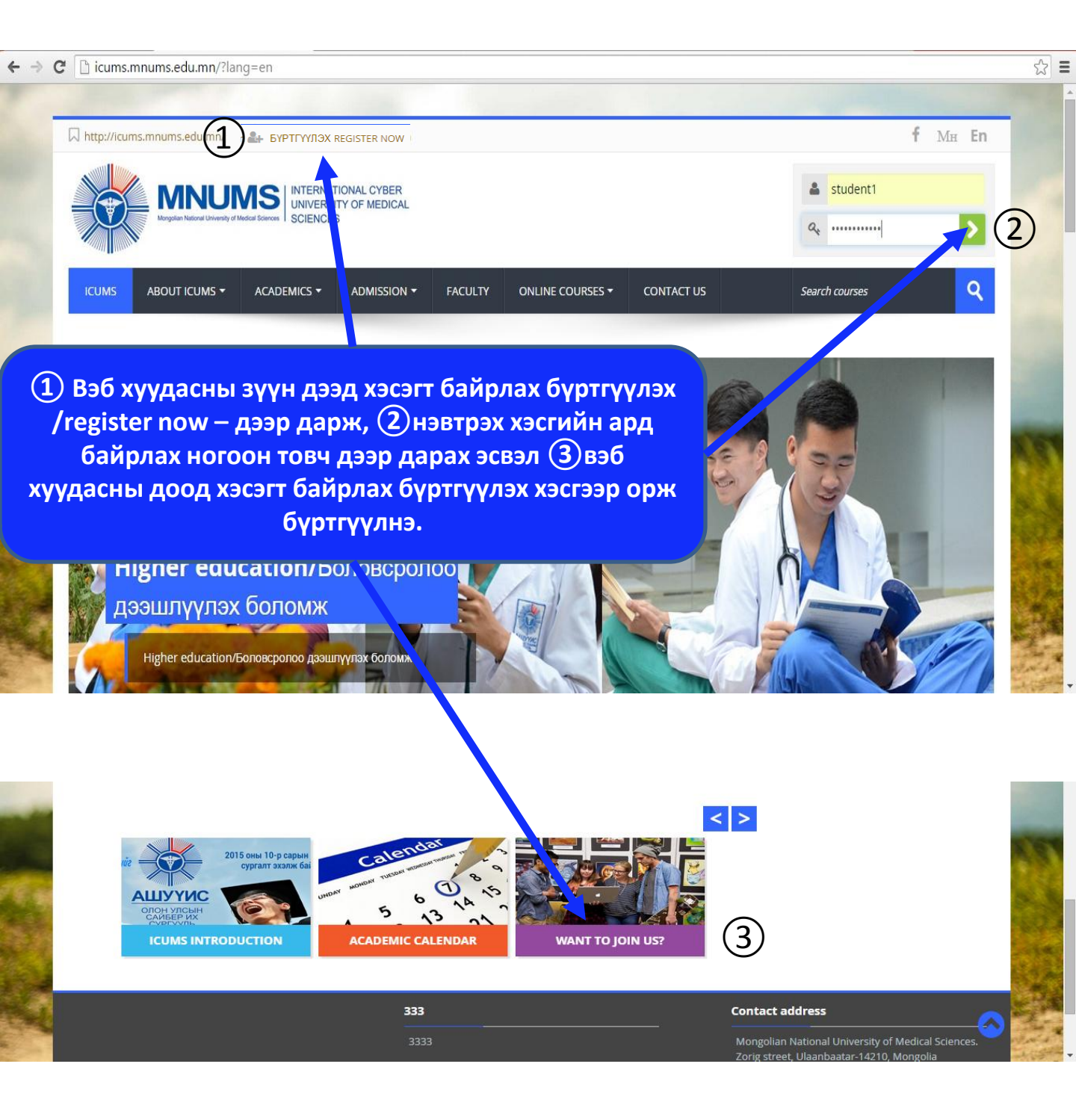

| ICUMS      | ABOUT ICUMS •                | ACADEMICS -          | ADMISSION -          | FACULTY       | ONLINE COURSES -           | CONTACT US               | Search courses                                    | ٩ |
|------------|------------------------------|----------------------|----------------------|---------------|----------------------------|--------------------------|---------------------------------------------------|---|
| New        | account                      |                      |                      | Энэ х<br>бөгл | кэсэгт хэрэг<br>өнө. Үүнд: | лэгчийн на<br>хэрэглэгчи | эр болон нууц үгийг<br>ійн нэр латин жижиг үсгээр |   |
| - Choo     | se your user                 | name and pas         | sword                | оөгл<br>Нууц  | өнө.<br>Lугийг лати        | ін том, жи               | жиг үсэг, тоо болон тэмдэгт                       |   |
|            | Username*                    | tumee                |                      | заав<br>Жиц   | ал оруулна<br>1ээ нь:      | •                        |                                                   |   |
|            |                              | The password must ha | ave at least 8 chara | User          | name: stud                 | ent                      |                                                   |   |
|            | Password*                    | Tumee_555            | Unmask               | Pass          | word: Stude                | ent-9_99                 | гэх мэт.                                          |   |
| • More     | details                      |                      |                      |               |                            |                          |                                                   |   |
|            | Email address*               | tumee0005@gmail.     | com                  | Энэ х         | эсэгт мэйл                 | хаяг болон               | н бусад мэдээллээ бүртгэнэ.                       |   |
|            | Email (again)*               | tumee0005@gmail.     | com                  |               |                            |                          |                                                   |   |
|            | First name*                  | Tumen                |                      |               |                            |                          |                                                   |   |
|            | Surname*                     | Munkh                |                      |               |                            |                          |                                                   |   |
|            | City/town                    | Ulaanbaatar          |                      |               |                            |                          |                                                   |   |
|            | Country                      | Mongolia             |                      | •             |                            |                          |                                                   |   |
| ✓ High     | est academic                 | degree               |                      |               |                            |                          |                                                   |   |
| Highest    | academic degree<br>obtained* | Master 🔻             |                      | Энэ х         | эсэгт элсэгч               | таны өмн                 | ю нь төгссөн сургууль,                            |   |
| Name       | of the University*           | MUST                 |                      | Mapra         |                            | аарх мэдэ                | элэл өөглөгдөнө.                                  |   |
| Univer     | sity Started date*           | 1 T Septemb          | er 🔻 2013 🔻          |               |                            |                          |                                                   |   |
| University | Completed date               | 1 T June             | ▼ 2015 ▼             |               |                            |                          |                                                   |   |
| - Work     |                              |                      |                      |               |                            |                          |                                                   |   |
| Employn    | nent organization<br>name    | MNUMS                |                      | Энэ х         | эсэгт одоо                 | эрхэлж бу                | й ажлын талаарх мэдээлэл                          |   |
|            | Licensed*                    | Others               | •                    | бөгле         | огдөнө.                    |                          |                                                   |   |
| - Cont     | act phone                    |                      |                      |               |                            |                          |                                                   |   |
|            | Mobile phone*                | 99786543             |                      | Энэ х         | эсэгт холбо                | оо барих у               | тасны дугаар бөглөгдөнө.                          |   |
| Emergenc   | y contact phone*             | 88786543             |                      | ]             |                            |                          |                                                   |   |
|            |                              |                      |                      |               |                            |                          |                                                   |   |
|            |                              | Create my new a      | ccount Canc          | el            |                            |                          |                                                   | 0 |
|            |                              |                      |                      |               |                            |                          |                                                   |   |
|            |                              |                      |                      | Тэ            | мдэгтэй та                 | лбар бүри                | йг бөглөөд ногоон товчийг                         |   |
|            |                              |                      |                      | дарж          | к хадгална.                |                          |                                                   |   |

Create my new account Cancel

Тэмдэгтэй талбар бүрийг бөглөөд ногоон товчийг дарахад дараах цонх гарч таны мэйл хаягаар баталгаажуулах линк илгээгдэнэ. 

| ICUMS | ABOUT ICUMS - |                              | ADMISSION -                                | FACULTY                            | ONLINE COURSES -                          | CONTACT US   |    |
|-------|---------------|------------------------------|--------------------------------------------|------------------------------------|-------------------------------------------|--------------|----|
|       |               |                              |                                            |                                    |                                           |              |    |
|       |               | An email sh<br>It contains e | ould have been sen<br>easy instructions to | t to your addre<br>complete your i | ss at tumee0005@gmail.co<br>registration. | om           |    |
|       |               | If you contin                | nue to have difficult                      | y, contact the si                  | te administrator.                         |              |    |
|       |               |                              |                                            |                                    | Continue                                  |              |    |
|       |               | Тан<br>Үрг                   | ны мэйл хая<br>гэлжлүүлэх н                | гаар бата.<br>ногоон то            | лгаажуулах лин<br>вчийг дарна.            | к илгээгдэнэ | э. |

Бүртгүүлсний дараа таны мэйл хаягаар дараахтай ажил мэйл ирсэн байна.

| ← → C 🔒 https:// | /u/0/#inbox |         |                                                         |         |                                                          |       |                  |               |       |
|------------------|-------------|---------|---------------------------------------------------------|---------|----------------------------------------------------------|-------|------------------|---------------|-------|
| Google           |             |         |                                                         |         | ▼ Q                                                      |       |                  | TUME          | E     |
| Gmail -          | C More →    |         |                                                         |         |                                                          |       | 1–50 of 666      | < >           |       |
| COMPOSE          |             | 🕌 🖁     | Social 28 new<br>Онч (via Twitter), Twitter for Busines | ۲       | Promotions 34 new<br>Udemy, Sharefaith Inc., Java Code G |       | Forums           |               | +     |
| Inbox (2)        | ICUMS MNUMS | S Inter | national Cyber University of Me                         | dical S | ciences: account confirmation - Hi                       | Tumen | Munkh, A new acc | ount has been | reque |

#### ICUMS MNUMS <info.icums@mnums.edu.mn>

to me 🖃

#### Hi Tumen Munkh,

A new account has been requested at 'International Cyber University of Medical Sciences' using your email address.

To confirm your new account, please go to this web address:

http://icums.mnums.edu.mn/login/confirm.php?data=VEDedLOA5Wx6BOz/tumee

In most mail programs, this should appear as a blue link which you can just click on. If that doesn't work, then cut and paste the address into the address line at the top of your web browser window.

If you need help, please contact the site administrator,

Batpurev T batpurev@gmail.com

Мэйлээр ирсэн цэнхэр өнгөтэй линк дээр дарж өөрийн эрхийн баталгаажуулна.

# Хувийн тохиргоо хийх

#### Идэвхжүүлэх линк дээр дарахад автоматаар таны нэрээр системд

нэвтэрнэ.

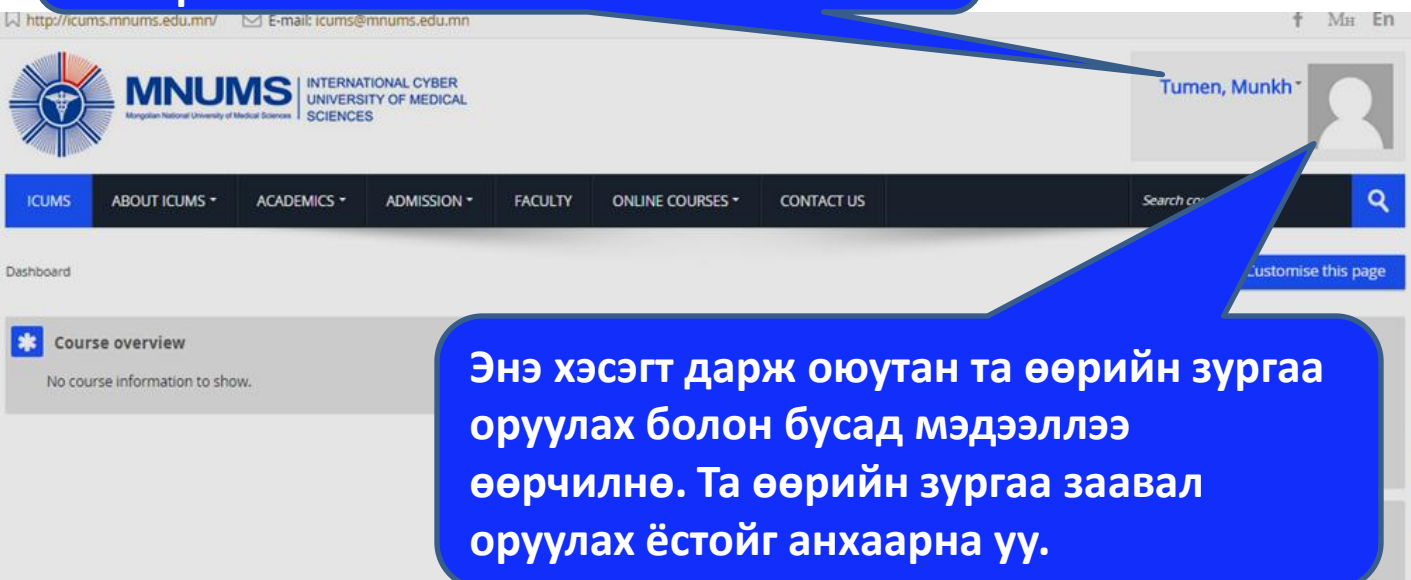

Manage private files...

## Хувийн тохиргоо хийх

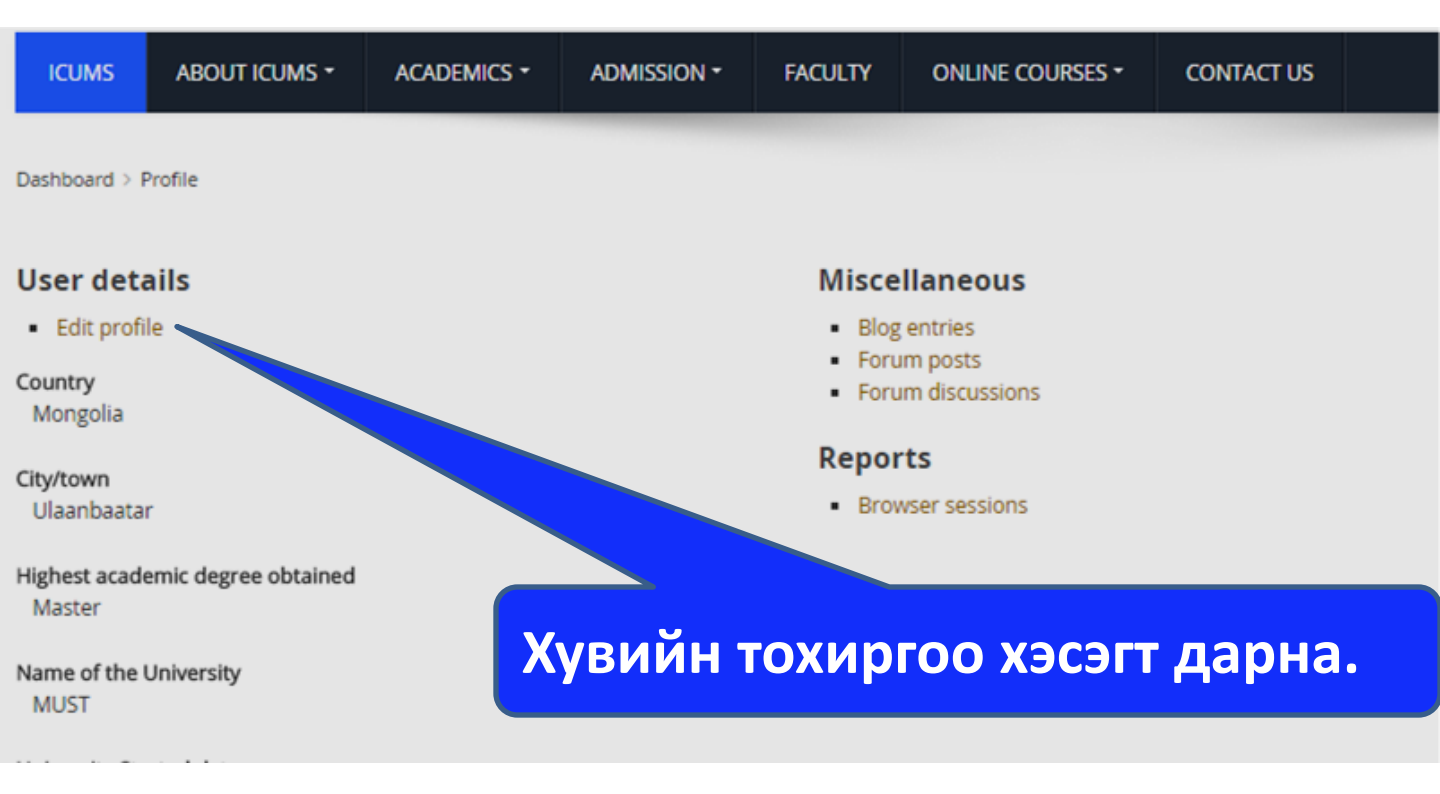

# Хувийн тохиргоо хийх

| Tumon Munkh         |                |                                                                         |                 |
|---------------------|----------------|-------------------------------------------------------------------------|-----------------|
| rumen, Munkr        | ' 3            | нэ хэсэгт дарж өө                                                       | рийн зургийг    |
| General             |                |                                                                         |                 |
| - User picture      |                | руулна.                                                                 |                 |
| Current picture     | None           |                                                                         |                 |
| New picture ⑦       |                | e for new files: 400MB, maximum attachme                                | nts: 1          |
|                     | Le Cel Filer   |                                                                         |                 |
|                     |                |                                                                         |                 |
|                     |                | -                                                                       |                 |
|                     | You            | can drag and drop files here to add them.                               |                 |
| Picture description |                |                                                                         |                 |
| ▶ Addi              |                |                                                                         |                 |
| Зураг               | оруулах хэсэ   | гт дарахад дараах цо                                                    | нх гарч ирэх ба |
| ЭН                  | дээс (1) Uploa | ad File —дээр дараад.                                                   | дараа нь (2)    |
| Choo                | а File ториий  | г дараад өөрийн хом                                                     | пьютерт байгаа  |
| Choos               |                | дараад өөрийн ком                                                       |                 |
|                     | зургиин        | фаилыг замыг зааж                                                       | өгнө            |
|                     |                |                                                                         |                 |
|                     |                | File pi ker                                                             | X               |
| m Recent file       |                |                                                                         |                 |
| 🔊 Upload a file 🚺   |                |                                                                         |                 |
| 🔊 URL downloader    |                | 1                                                                       |                 |
| n Private files     |                |                                                                         |                 |
| Wikimedia           | Attac          | choose File the the chosen                                              |                 |
|                     |                |                                                                         |                 |
|                     | 9              | Save as                                                                 |                 |
| c                   | 2              | Save as                                                                 |                 |
| c                   | 5              | Save as Author Tumen Munkh                                              |                 |
| c<br>-              | Choose         | Save as Author Tumen Munkh license All rights reserved                  |                 |
|                     | Choose         | Save as Author Tumen Munkh license All rights reserved                  | <br>▼           |
|                     | Choose         | Save as Author Tumen Munkh license All rights reserved                  |                 |
|                     | Choose         | Save as Author Tumen Munkh license All rights reserved Upload this file | <br><br>▼       |
|                     | Choose         | Save as Author Tumen Munkh license All rights reserved Upload this file |                 |
|                     | Choose         | Save as Author Tumen Munkh license All rights reserved Upload this file |                 |

## Зурган файл сонгох

Upload товчийг дарахад дараах цонх гарах бөгөөд ① хэсэгт зурган файлын хадгалагдсан замыг зааж өгнө. ② зурган файлыг сонгоод ③ Ореп товчийг

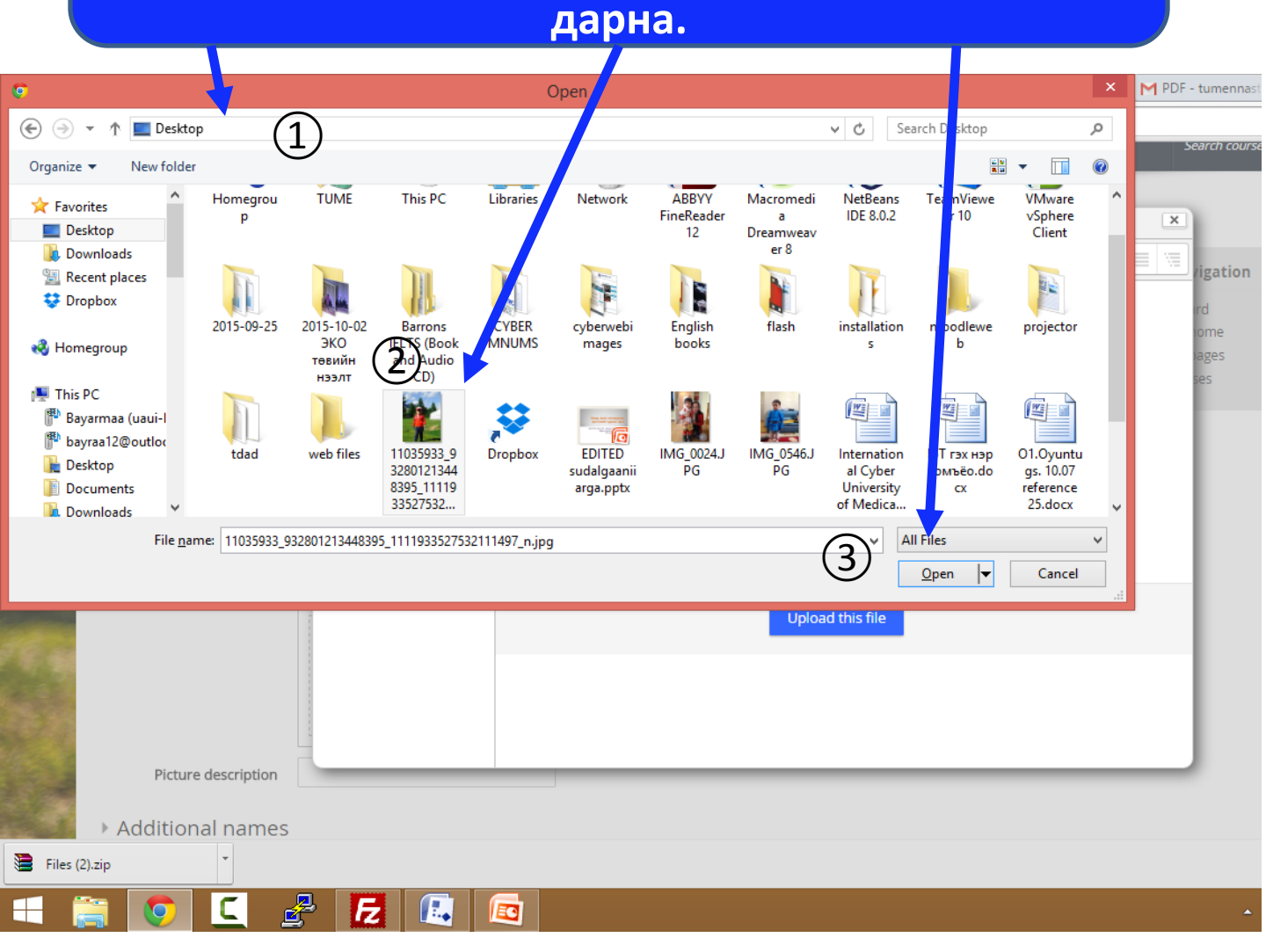

## Зурган файл сонгох

Open товчийг дарахад таны оруулсан зураг урьдчилан ① байдалтай харагдах бөгөөд үүний дараа ② Update profile товчийг

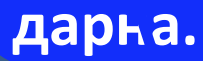

|                     | Files              |  |
|---------------------|--------------------|--|
| 1                   | 11035933_932801213 |  |
| Picture description |                    |  |
|                     |                    |  |
| Additional names    |                    |  |
|                     |                    |  |
| Interests           |                    |  |
| Optional            |                    |  |
| Highest academic    | degree             |  |
| Work                |                    |  |
| Contact phone       |                    |  |
|                     | (2) 🔸              |  |
|                     | Update profile     |  |

### Оюутаны эрхээр нэвтрэн орсон үед харагдах цонх

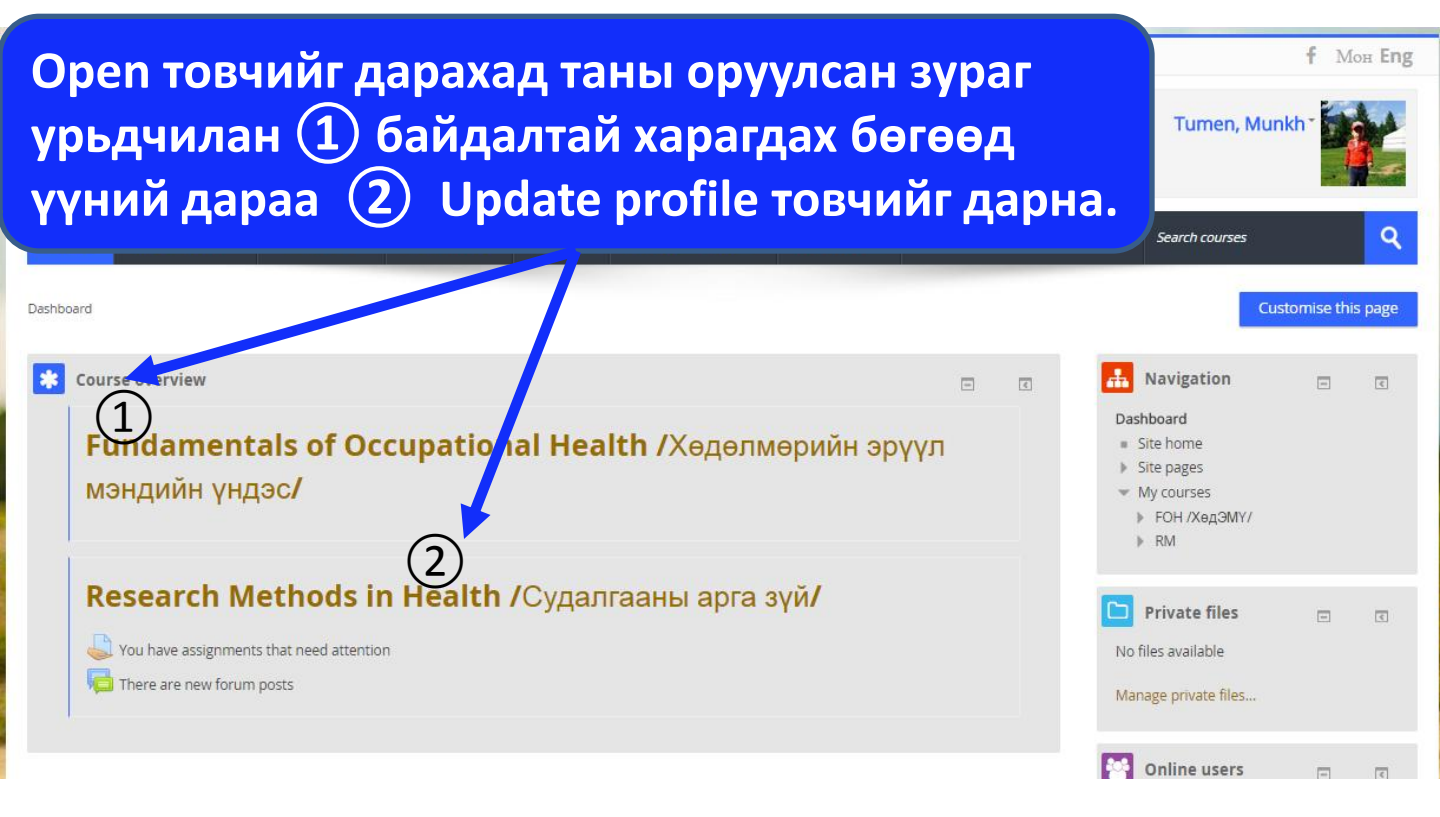

# Онлайн хичээлийн сонгосон байдал

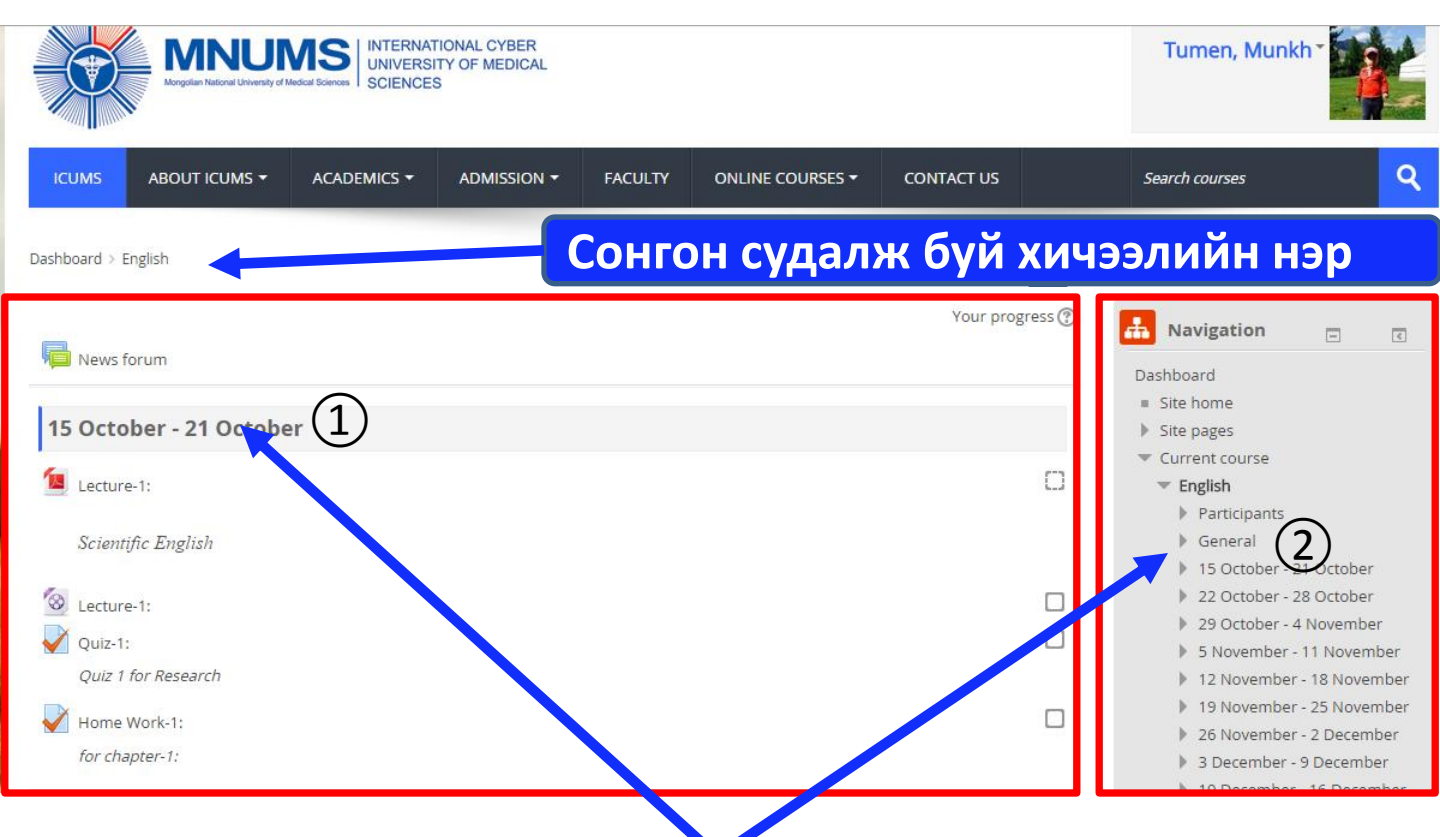

Тухай хичээл 7 хоногийн бүтцээр хийгдсэн бөгөөд хичээл бүрийн агуулгаас хамаарч ялгаатай 7 хоногуудад хуваагдсан байна. Та тухайн 7 хоногтоо хийх ёстой хичээлээ (1) хэсгээс харж болно. Эсвэл (2) хэсгээс доош задлан харж хийх даалгаврыг харж болно.

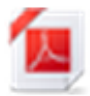

- PDF хичээл

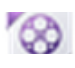

- Video хичээл

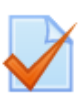

Тухай хичээлтэй

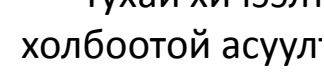

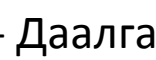

- Даалгавар

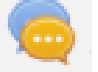

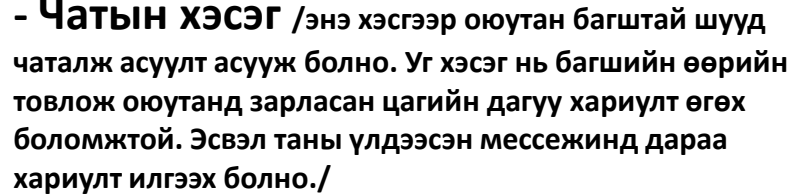

- Хэлэлцүүлгийн хэсэг /энэ хэсгээр оюутан тухайн хичээлийн талаар, эсвэл онцгойлон аль нэг сэдвийн талаар бусадтайгаа санал бодлоо хуваалцах хэсэг юм. Хэлэлцүүлэгт багш чиглүүлэг хийн мэдээлэл оруулах болно.

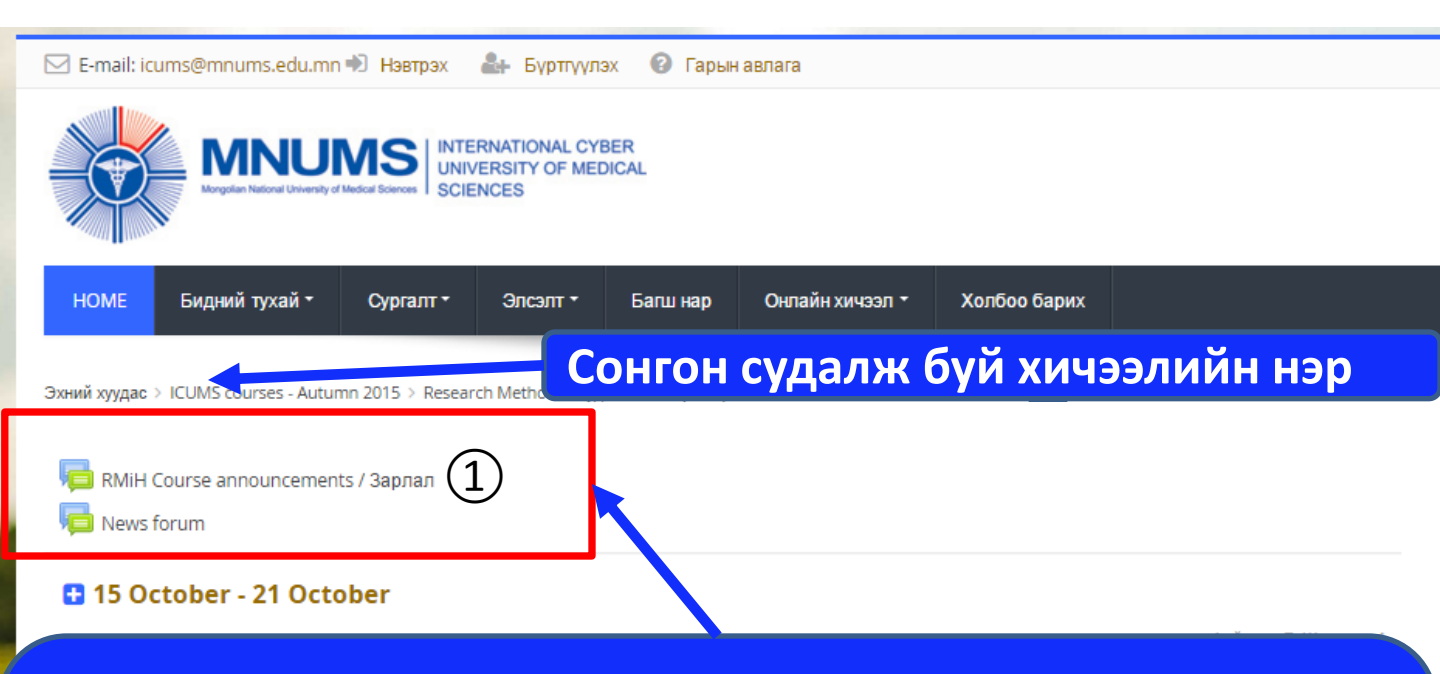

Хичээл бүрийн хамгийн дээд хэсэгт тухайн хичээлтэй холбоотой зарлал, мэдээнүүдийг энэ хэсэгт тавигдах тул энхүү зарлалын хэсэгт /1/ өдөр бүр хандаж шинэ мэдээ мэдээлэлтэй танилцаж байхыг анхааруулж байна.

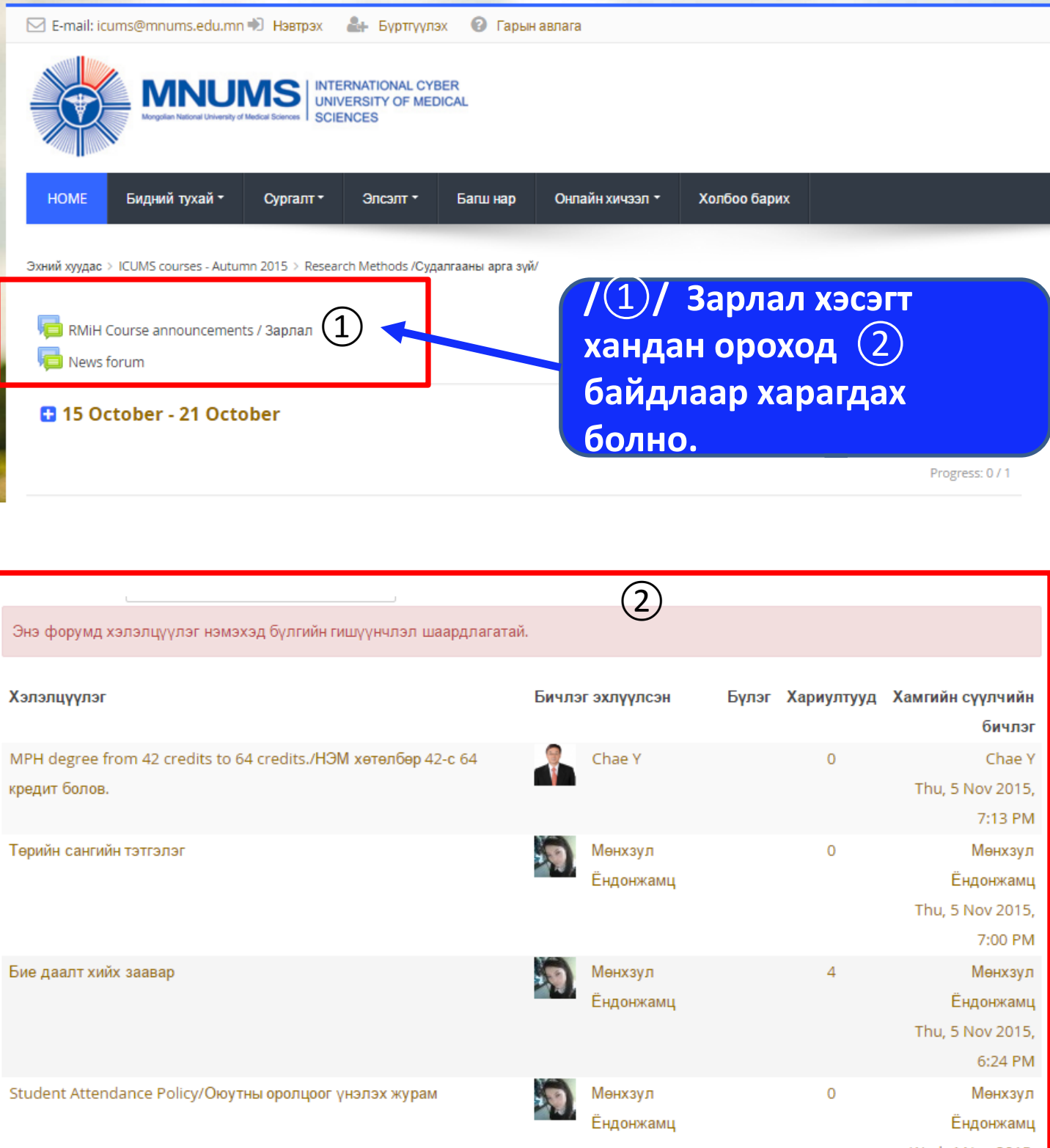

Wed, 4 Nov 2015,

E-10 DM

| DMill Course appouncements                                     |                  |                  |                  |
|----------------------------------------------------------------|------------------|------------------|------------------|
| RMIH Course announcements                                      |                  |                  |                  |
| Харагдах бүлэг eHospital Management 2015 🔻                     |                  |                  |                  |
| Энэ форумд хэлэлцүүлэг нэмэхэд бүлгийн гишүүнчлэл шаардлагат   | ай.              |                  |                  |
|                                                                |                  |                  |                  |
| Хэлэлцүүлэг                                                    | Бичлэг эхлүүлсэн | Бүлэг Хариултууд | Хамгийн сүүлчийн |
|                                                                |                  |                  | бичлэг           |
| ир) degree from 42 credits to 64 credits./НЭМ хөтөлбөр 42-с 64 | Chae Y           | 0                | Chae Y           |
| кредит болов.                                                  |                  |                  | Thu, 5 Nov 2015, |
|                                                                |                  |                  | 7:13 PM          |
| Ирийн хангийн тэтгэлэг                                         | Мөнхзул          | 0                | Мөнхзул          |
| -                                                              | Ёндонжамц        |                  | Ёндонжамц        |
|                                                                |                  |                  | Thu, 5 Nov 2015, |
|                                                                |                  |                  | 7:00 PM          |
| Бредаалт хийх заваар                                           | Мөнхзул          | 4                | Мөнхзул          |
| Ŭ                                                              | Ёндонжамц        |                  | Ёндонжамц        |
|                                                                |                  |                  | Thu, 5 Nov 2015, |
|                                                                |                  |                  | 6:24 PM          |
| Soudent Attendance Policy/Окутны оролцоог үнэлэх журам         | Мөнхзул          | 0                | Мөнхзул          |
| -                                                              | Ёндонжамц        |                  | Ёндонжамц        |
|                                                                |                  |                  | Wed, 4 Nov 2015, |
|                                                                |                  |                  | 6:42 PM          |
| Resouch Methods Proposal .Судалгааны арга зүйн хичээлийн бие   | Chae Y           | 6                | Мөнхзул          |
| даалтын мэдээж ч                                               |                  |                  | Ёндонжамц        |
|                                                                |                  |                  | Wed, 4 Nov 2015, |
|                                                                |                  |                  | 2 5 2 5 4        |

Энд 2 нь тус тусдаа өөр сэдэв бүхий зарууд болно. Тухайу сэдэв дээр дарж зарлалын зэлгэрэнгүйг үзэх, нэмэж асуулт асууж болно.

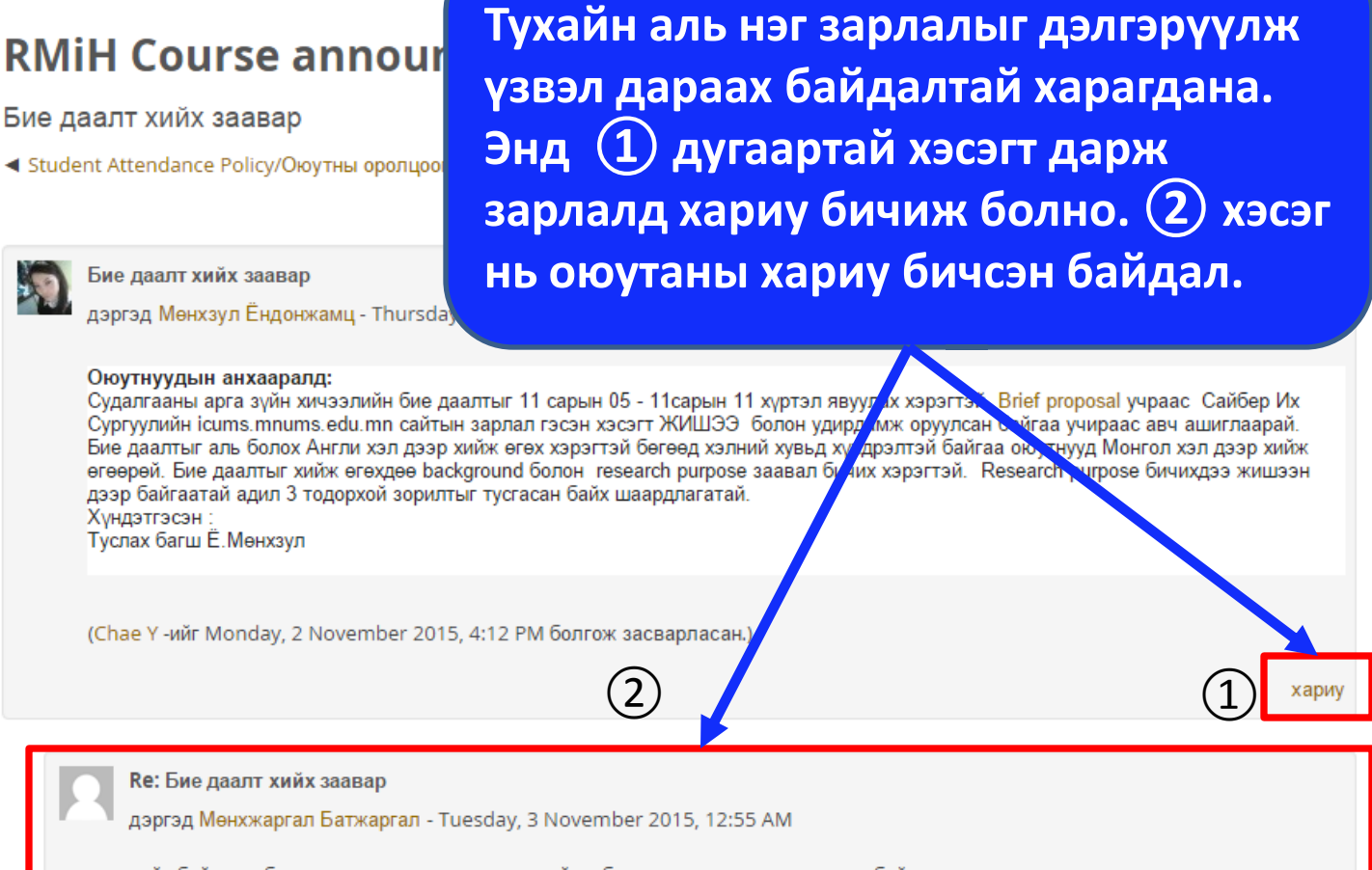

сайн байна уу би зарлал гэсэн хэсгээ олдоггүй ээ бие даалтаасаа хоцрох гээд байдаг

Эхийг харуулах | хариу

### Хичээл үзэх

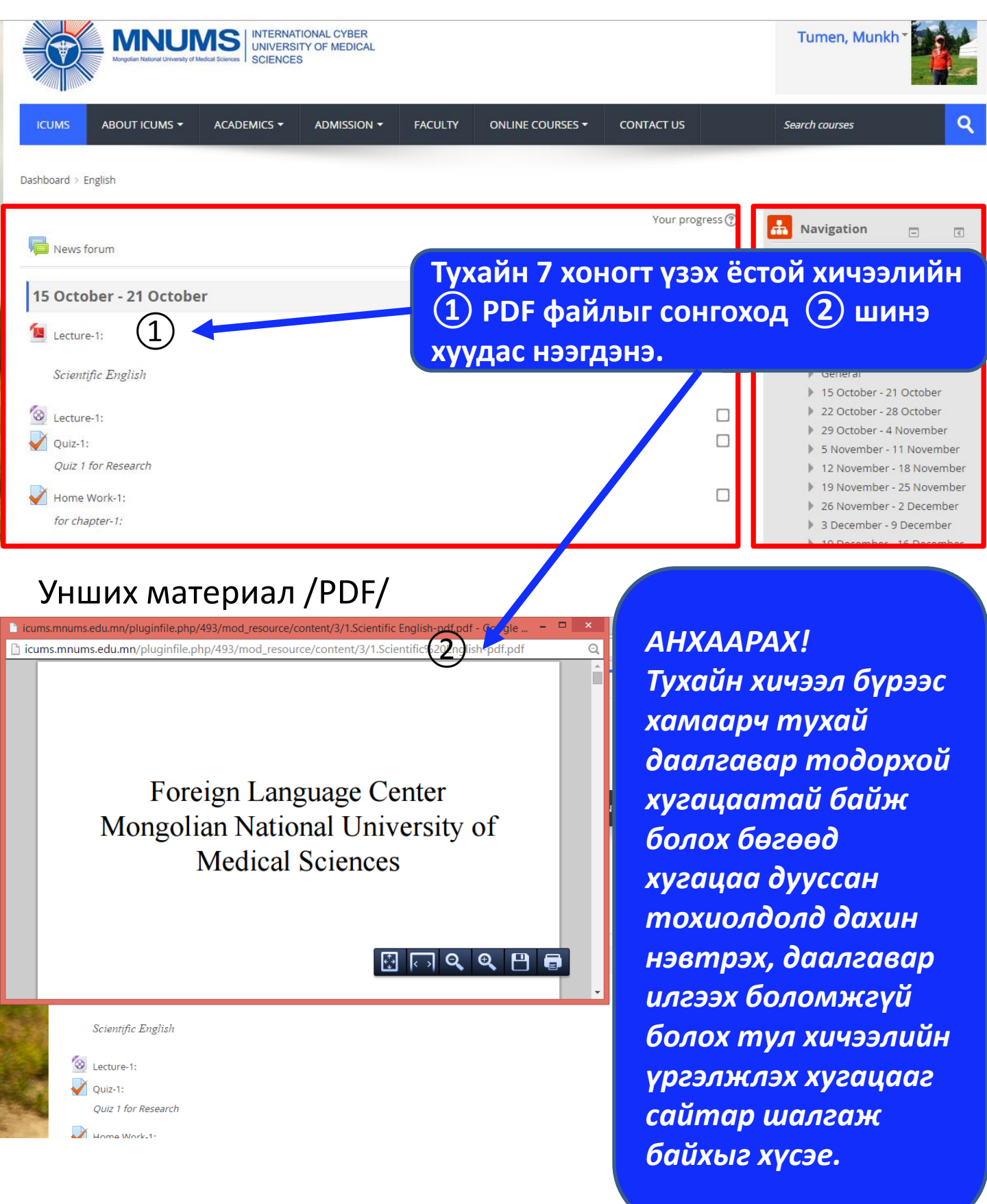

### Хичээл үзэх

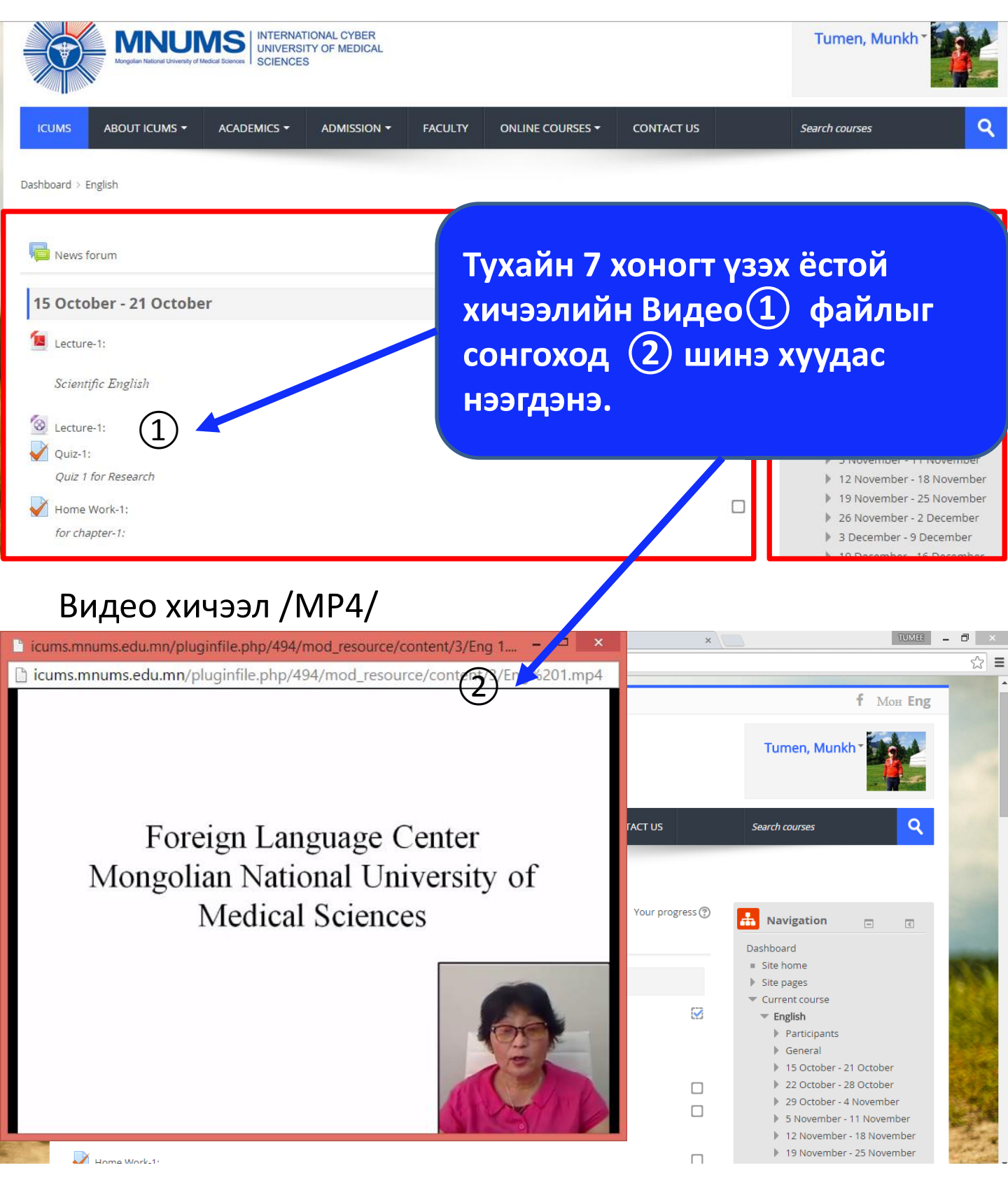

### Хичээл үзэх

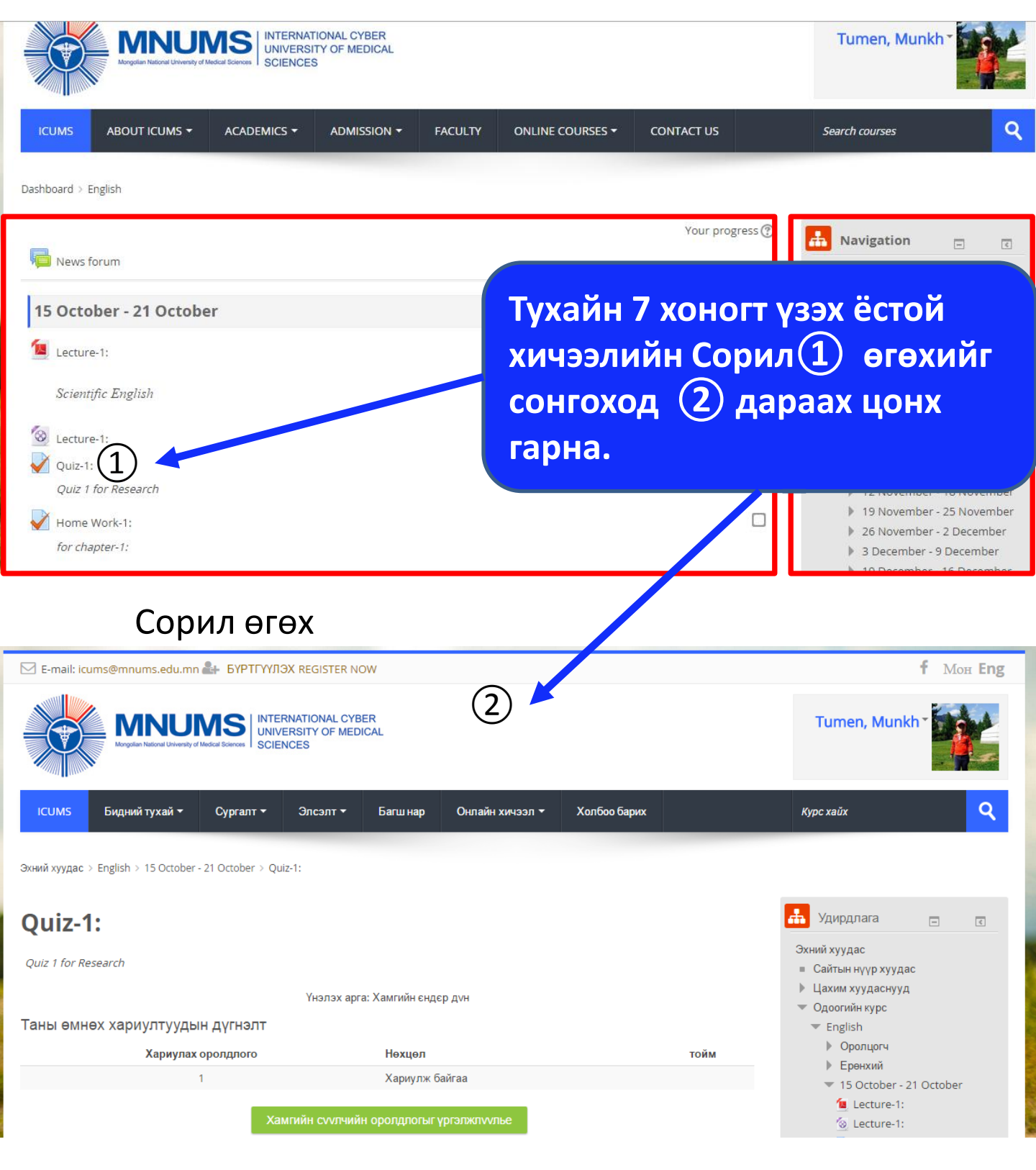

#### 🖂 E-mail: icums@mnums.edu.mn ᅪ БҮРТГҮҮЛЭХ REGISTER NOW

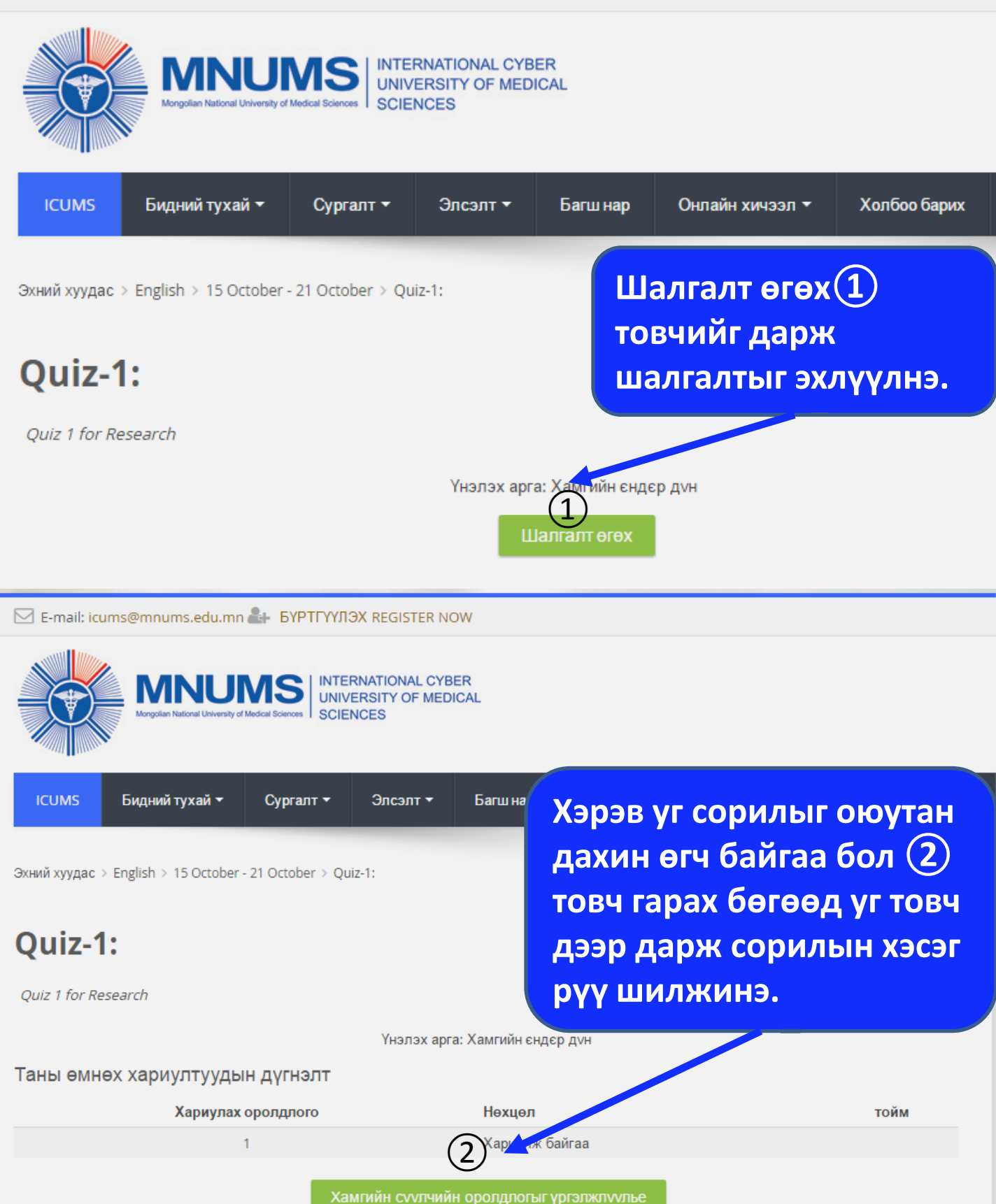

Эхний хуудас > English > 22 October - 28 October > Quiz-2 for Structure of a research article

| 1 асуулт<br>Not yet answere<br>Бүтэн оноо 1.00<br>Г<br>Асуултыг<br>тэмдэглэх  | Research articles are typically divid<br>Hэгийг сонгох:<br>a. five 1<br>b. four<br>c. two<br>d. three            | рилын асуултын<br>бэр өөр өөр байж<br>лно.<br>Энэ асуултын хувьд<br>зхөн 1 зөв                                                  |
|-------------------------------------------------------------------------------|----------------------------------------------------------------------------------------------------|----------------------------------------------------------------------------------------------------|
| 2 всуулт<br>Not yet answered<br>Бүтэн оноо 1.00<br>Г<br>Асуултыг<br>тэмдэглэх | Match the words and expressions in E 6a<br>A problem of tremendous theoretical 30<br>A wide range of problems TO | биултыг сонгох<br>йна.<br>Асуулт2 –н хувьд<br>з хариултыг<br>кируулах сонгох                                                    |
|                                                                               | A problem being raised<br>A problem under study<br>A problem of exceptional importance                           | йна.<br>сонголт<br>Сонголт<br><mark>Сонголт</mark><br>онцгой чухал асуудал                                                      |
| <b>3</b> всуулт<br>Not yet answered<br>Бүтэн оноо 1.00                        | <i>Match the words and expressions in English to the</i>                                                         | судалж буй асуудал<br>Хөндөж авч үзэж байгаа асуудал<br>онолын асар их ач холбогдол бүхий асуудал<br>Өргөн цар хүрээтэй асуудал |

Сонголт

unsolved

Current question

5 асуулт

Not yet answered

Бүтэн оноо 1.00

P

Асуултыг

тэмдэглэх

🚓 Edit question

*Match the words and translation in the Mo* 

Look at the question from another point o view

Work on the question

Solve a topical question

Clear up a topical question

Embrace the entire range of question

Дараагийн

(1

ΑΗΧΑΑΡΑΧ! Уг сорилын хувьд нийт 5 асуулттай бөгөөд нэг хуудсанд 5 асуулт бүгдийг харуулсан байна. Зарим тохиолдолд дараагийн хуудсанд бусад асуултууд гарч болно. Ийм тохиолдолд бүх асуултыг хариулсан эсэхээ сайтар хянаж байхыг анхаарна уу.

 $\sim$ 

Сонголт ...

Бүх хариултыг бөглөсний дараа ① *Дараагийн* гэсэн товчийг дарна.

 $\sim$ 

Хэрэв шалгалт асуултууд дууссан бол нийт хэдэн асуултаас хэдийг хариулсан хариулаагүй гэсэн мэдээлэл гарч анхааруулах болно. Хэрэв бөглөгдөөгүй асуулт байвал ① (Хариулт хэсэг рүү буцах) товчийг дарж асуулт хэсэг рүү буцан орж нөхөн бөглөнө. Хэрэв бүгд бөглөгдсөн бол ② (Шалгалтыг дуусгах) товчийг дарж

шалгалтыг дуусгана.

| 2 | Ar wer saved             |
|---|--------------------------|
| 2 | swer saved               |
|   | aswer saved              |
|   | aswer saved              |
|   |                          |
|   | Хариулах хэсэг руу буцах |
|   |                          |
|   |                          |
|   | Шалгалтыг дуусгах        |
|   | (2)                      |

| (1) | Баталгаа                                                                                                 | ) |
|-----|----------------------------------------------------------------------------------------------------|---|
|     | Та энэ оролдлогыг хаах гэж байна.<br>Оролдлогыг нэг удаа хаасан тохиолдолд<br>хариултаа солих боломжгvй. |   |
|     | Шалгалтыг дуусгах Болич                                                                                  | - |

(Шалгалтыг дуусгах товч дарахад) ① Анхааруулах цонх гарч ирнэ. Бүх асуултыг бүрэн бөглөсөн бол ② (Шалгалтыг дуусгах товчийг дарна)

Эхний хуудас > English > 15 October - 21 October > Home Work-1:

| Эхлүүлсэн | Monday, 12 October 2015, 1:09 PM   | энэ хэсэгт уг сорилы |
|-----------|------------------------------------|----------------------|
| Нөхцөл    | Дуусгасан                          |                      |
| Дууссан   | Monday, 12 October 2015, 2:25 PM   | талаарх мэдээлэл     |
| Цагавах   | 1 Цаг 15 минут                     |                      |
| тэмдэгүүд | 1.00/5.00                          | гарна.               |
| Дvн       | 10.00 ( <b>20</b> %)-c <b>2.00</b> |                      |
|           |                                    |                      |

| 1 асуулт         | Match the words and expres | ssions in English to the app | propriate translation in the Mongolian language. |
|------------------|----------------------------|------------------------------|--------------------------------------------------|
| Incorrect        |                            |                              |                                                  |
| Mark 0.00 out of | Main problem               | дараах асуудал               | • ×                                              |
| 1.00             |                            |                              |                                                  |
| 10>              | Following problem          | үндсэн асуудал               | • ×                                              |
| N.               |                            |                              |                                                  |
| Асуултыг         | Important problem          | гол асуудал                  | • ×                                              |
| тэмдэглэх        | Key problem                | чухал асуудал                | • × •                                            |
|                  | Serious problem            | чухал асуудал                | ×                                                |
|                  | Above-mentioned problem    | үндсэн эс, удал              | • ×                                              |
|                  |                            |                              |                                                  |

Энэ хэсэгт асуулт бүрийг тус тусад нь зөв буруу бөглөсөн эсэхийг харуулна. /Улаан чагт буруу, ногоон тэмдэг зөв бөглөсөн эсэхийг заана/

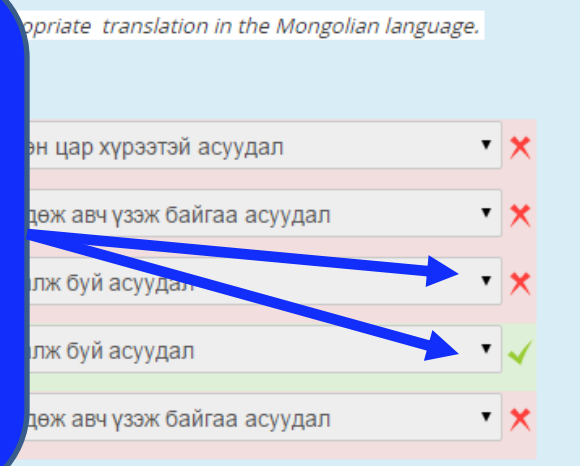

Your answer is partially correct.

Зөв хариултын тоо 1.

Зөв хариулт нь: A problem of tremendous theoretical significance – онолын асар их ач холбогдол бүхий асуудал, A wide range of problems – Өргөн цар хүрээтэй асуудал, A problem being raised – Хөндөж авч үзэж байгаа асуудал, A problem under study – судалж буй асуудал, A problem of exceptional importance – онцгой чухал асуудал

#### Чатын хэсэг

### Энэ хэсэгт тухайн чатын өрөөний талаарх мэдээлэл байна. Ямар сэдвээр чаталж болох, чатын өрөө ямар цагаар нээлттэй байх гэм мэт

#### Англи хэлний 1-ээс 3-р хичээлийн талаар асуух:

Эрхэм оюутан танд энэ өдрийн мэндийг хүргэе.

Өнгөрсөн 3 долоо хоногт үзэж судалсан хичээлийн талаар энэ чатын рүүмд ярилцана уу.

Асуух зүйлээ чөлөөтэй асууж байж байхыг хүсэе.

Энд дарж Чат өрөөнд орно уу 1

Use more accessible interface

#### (Энд дарж Чат өрөөнд орно уу) товч дээр дарж чатын хэсэгт нэвтэрнэ.

#### Чатын хэсэг Тухайн чатын 6 р хичээлийн талаар асуух: - Google Chrome талбар gui\_ajax/index.php?id=2 5 Oct:10 Tumen Munkh Tumen Munkh чат өрөөнд орж ирлээ Tumen Munkh Tumen Munkh Oct:10 Tumennast T Сайн байнауу багш аа Ярих сигнал Oct 10 Tumennast T Tumennast T чат өрөөнд орж ирлээ Tumennast T Oct 10 сайн сайн байна уу Түмэн. Tumennast T Oct:10 Өнөөдрийн ярилцах цагт хамрагдсан баярлалаа. Ямар асуулт байна.

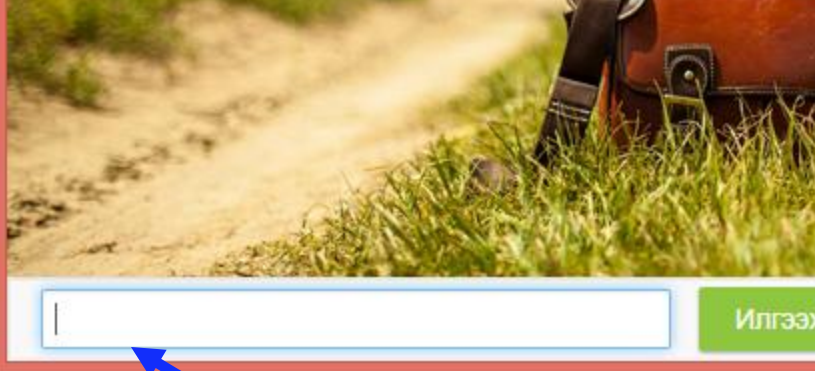

Тухайн чатын өрөөнд хэн хэн нэвтэрсэн байгааг эндээс харж болно.

#### Мессеж бичих талбар

### Системээс гарах

| 🖂 E-mail: icums@mnums.edu.mn 🏰 БҮРТГҮҮЛЭХ REGISTER NOW                                                                                                    | f Mon Eng                                                                                                    |
|----------------------------------------------------------------------------------------------------|----------------------------------------------------------------------------------------------------|
| NUTERNATIONAL CYBER<br>UNIVERSITY OF MEDICAL<br>SCIENCES                                                                                                    | 1 Tumen, Munkh -                                                                                                    |
| НОМЕ         Бидний тухай ▼         Сургалт ▼         Элсэлт ▼         Багш нар         Онлайн хичээл ▼         Холбоо барих           Эхний хуудас         Эхний хуудас         Сургалт ▼         Элсэлт ▼         Багш нар         Онлайн хичээл ▼         Холбоо барих | П Дүнгүүд     Мессежүүд     Фессежүүд     Тохиргоо     Гарах г засварлах                                                                                                    |
| Хичээлийн тойм Fundamentals of Occupational Health /Хөдөлмөрийн эрүүл мэндийн үндэс/                                                                                                    | <ul> <li>№ Удирдлага</li> <li>Эхний хуудас</li> <li>Сайтын нүүр хуудас</li> <li>Цахим хуудаснууд</li> <li>Миний курсууд</li> <li>FOH /ХөдЭМҮ/</li> <li>English</li> <li>RM</li> </ul> |
| Оюутан хичээлээ үзэж лүүссан бол (                                                                                                    | 1)вэб                                                                                                    |

Оюутан хичээлээ үзэж дууссан бол (1)вэб хуудасны баруун дээд буланд байрлах өөрийн нэр дээр дарахад унждаг цонхноос хамгийн доод хэсэгт байрлах (2) буюу Гарах товчийг дарж системээс гарна.

# Icums.mnums.edu.mn

| E-mail: icums@mnums.edu.mn 🏭 BYPTFYYJJ3X REGISTER NOW                         | f Mon Eng                                                                                                    |
|-------------------------------------------------------------------------------|----------------------------------------------------------------------------------------------------|
| INTERNATIONAL CYBER<br>UNIVERSITY OF MEDICAL<br>SCIENCES                      | Tumen, Munkh -                                                                                                    |
| ICUMS Бидний тухай т Сургалт т Элсэлт т Багш нар Онлайн хичээл т Холбоо барих | Курс хайх 🔍 🔍                                                                                                    |
| Эхний хуудас                                                                  | Энэ хуудсыг засварлах                                                                                                |
| 🗱 Хичээлийн тойм 🖃 🗹                                                          | 👬 Удирдлага 🖃 🛛                                                                                                    |
| Fundamentals of Occupational Health /Хөдөлмөрийн<br>эрүүл мэндийн үндэс/      | Эхний хуудас<br>= Сайтын нүүр хуудас<br>> Цахим хуудаснууд<br>> Миний курсууд<br>> FOH /ХөдЭМҮ/<br>> English<br>> RM |
| English Language                                                              | Epidemiology                                                                                                    |
| Desearch Methods in Health (Сулалгааны арга ауй)                              | Миний хувийн — с<br>файлууд                                                                                          |

# АМЖИЛТ ХҮСЬЕ